## **Provider Notes Tab: Provider Login**

1. Under the Provider Notes tab enter the provider note information in all fields and click Submit Notes.

Note: All fields are required except the Note column. Please fill in all information accurately. You will only be able to submit provider notes for up to one week following the scheduled shift.

LOGOUT

| <u>Calendar</u> | Schedules Mess   | ages Profil | e Timeoff Requ           | est OnCall Relea | ases User Acct   | Directory Post     | ed Shifts All Loc | ations Provider | Notes |                 |                        |
|-----------------|------------------|-------------|--------------------------|------------------|------------------|--------------------|-------------------|-----------------|-------|-----------------|------------------------|
|                 |                  |             | ar 02/04/4               | 02/20/47         |                  |                    |                   |                 |       |                 |                        |
| _               |                  |             | <u>&lt;&lt;</u> 02/01/17 | - 02/28/17 22    |                  | _                  | _                 | Submit No       | te    |                 |                        |
| Date            | My Shift         | Location    | AM/PM                    | Role<br>Type     | Student<br>Hours | Student<br>Minutes | First<br>Name     | Last<br>Name    | P     | Phone<br>Iumber | Note<br>(Max 15 chars) |
| 02/06/17        | 830a - 730p(60L) | 01340H      | AM 🗸                     | Student 🗸        | 2 🗸              | 00 🗸               | John              | Smith           | (555  | ) 5555555       |                        |
| 02/07/17        | 830a - 730p(60L) | 01340H      | <-select-> 🗸             | <-select-> 🗸     | <-select-> V     | <-select-> V       |                   |                 | ¢     | )               |                        |
| 02/09/17        | 830a - 730p(60L) | 01340H      | <-select-> V             | <-select-> ✓     | <-select-> V     | <-select-> V       |                   |                 | (     | )               |                        |
| 02/10/17        | 830a - 730p(60L) | 01340H      | <-select-> 🗸             | <-select-> 🗸     | <-select-> V     | <-select-> V       |                   |                 | (     | )               |                        |
| 02/13/17        | 830a - 730p(60L) | 01340H      | <-select-> 🗸             | <-select-> ∨     | <-select-> V     | <-select-> V       |                   |                 | d     | )               |                        |
| 02/14/17        | 830a - 730p(60L) | 01340H      | <-select-> 🗸             | <-select-> V     | <-select-> V     | <-select-> V       |                   |                 | (     | )               |                        |
| 02/16/17        | 830a - 730p(60L) | 01340H      | <-select-> 🗸             | <-select-> 🗸     | <-select-> V     | <-select-> V       |                   |                 | (     | )               |                        |
| 02/17/17        | 830a - 730p(60L) | 01340H      | <-select-> V             | <-select-> V     | <-select-> V     | <-select-> V       |                   |                 | (     | )               |                        |
| 02/20/17        | 830a - 730p(60L) | 01340H      | <-select-> 🗸             | <-select-> 🗸     | <-select-> V     | <-select-> V       |                   |                 | (     | )               |                        |
| 02/21/17        | 830a - 730p(60L) | 01340H      | <-select-> V             | <-select-> ∨     | <-select-> ∨     | <-select-> V       |                   |                 | (     | )               |                        |
| 02/23/17        | 830a - 730p(60L) | 01340H      | <-select-> V             | <-select-> V     | <-select-> V     | <-select-> V       |                   |                 |       |                 |                        |
| 02/24/17        | 830a - 730p(60L) | 01340H      | <-select-> 🗸             | <-select-> ∨     | <-select-> V     | <-select-> V       |                   |                 | (     | )               |                        |
| 02/27/17        | 830a - 730p(60L) | 01340H      | <-select-> 🗸             | <-select-> ✓     | <-select-> ∨     | <-select-> V       |                   |                 |       | )               |                        |
| 02/28/17        | 830a - 730p(60L) | 01340H      | <-select-> 🗸             | <-select-> 🗸     | <-select-> V     | <-select-> V       |                   |                 | (     | )               |                        |
|                 |                  |             |                          |                  | Submit           | Note               |                   |                 |       |                 |                        |

2. The Provider Note is now displaying for all admin users. Use the Add Note 2 link to add an additional note to the same shift.

| Calendar | Schedules Mess   | ages Profi | le <u>Timeoff Requ</u>   | est OnCall Rele  | ases User Acct          | Directory Poste    | d Shifts All Loca | ions Provider | Notes |                 |                        |
|----------|------------------|------------|--------------------------|------------------|-------------------------|--------------------|-------------------|---------------|-------|-----------------|------------------------|
|          |                  |            |                          |                  |                         |                    |                   |               |       |                 |                        |
|          |                  |            | <u>&lt;&lt;</u> 02/01/17 | - 02/28/17 >>    |                         |                    |                   | Submit No     | ote   |                 |                        |
| Date     | My Shift         | Location   | АМ/РМ                    | Role<br>Type     | Student<br>Hours        | Student<br>Minutes | First<br>Name     | Last<br>Name  |       | Phone<br>Number | Note<br>(Max 15 chars) |
| 02/06/17 | 830a - 730p(60L) | 01340H     | Student: AM 2 hr         | s John Smith (55 | 5)5555555 Add           | Note2 X Note       |                   |               |       |                 |                        |
| 02/07/17 | 830a - 730p(60L) | 01340H     | <-select-> 🗸             | <-select-> 🗸     | <-select-> 🗸            | <-select-> ∨       |                   |               | (     | )               |                        |
| 02/09/17 | 830a - 730p(60L) | 01340H     | <-select-> V             | <-select-> 🗸     | <-select-> V            | <-select-> ∨       |                   |               | (     | )               |                        |
| 02/10/17 | 830a - 730p(60L) | 01340H     | <-select-> 🗸             | <-select-> 🗸     | <-select-> V            | <-select-> V       |                   |               | (     | )               |                        |
| 02/13/17 | 830a - 730p(60L) | 01340H     | <-select-> ∨             | <-select-> 🗸     | <-select-> V            | <-select-> ∨       |                   |               | d     | )               |                        |
| 02/14/17 | 830a - 730p(60L) | 01340H     | <-select-> 🗸             | <-select-> 🗸     | <-select-> 🗸            | <-select-> ∨       |                   |               | (     | )               |                        |
| 02/16/17 | 830a - 730p(60L) | 01340H     | <-select-> 🗸             | <-select-> 🗸     | <-select-> V            | <-select-> 🗸       |                   |               | (     | )               |                        |
| 02/17/17 | 830a - 730p(60L) | 01340H     | <-select-> ∨             | <-select-> ∨     | <-select-> ∨            | <-select-> ∨       |                   |               | (     | )               |                        |
| 02/20/17 | 830a - 730p(60L) | 01340H     | <-select-> 🗸             | <-select-> 🗸     | <-select-> 🗸            | <-select-> ∨       |                   |               | (     | )               |                        |
| 02/21/17 | 830a - 730p(60L) | 01340H     | <-select-> ∨             | <-select-> 🗸     | <-select-> V            | <-select-> ∨       |                   |               | (     | )               |                        |
| 02/23/17 | 830a - 730p(60L) | 01340H     | <-select-> ∨             | <-select-> ∨     | <-select-> 🗸            | <-select-> 🗸       |                   |               | (     |                 |                        |
| 02/24/17 | 830a - 730p(60L) | 01340H     | <-select-> 🗸             | <-select-> 🗸     | <-select-> 🗸            | <-select-> ∨       |                   |               | (     | )               |                        |
| 02/27/17 | 830a - 730p(60L) | 01340H     | <-select-> ∨             | <-select-> ∨     | $<-select-> \checkmark$ | <-select-> ∨       |                   |               | d     | )               |                        |
| 02/28/17 | 830a - 730p(60L) | 01340H     | <-select-> 🗸             | <-select-> 🗸     | <-select-> 🗸            | <-select-> ∨       |                   |               | (     | )               |                        |
|          |                  |            |                          |                  | Submit N                | Note               |                   |               |       |                 |                        |

3. Fill out the info for the second provider note.

| Date     | Shift            | Location | АМ/РМ | Coverage<br>Type | Hours       | Minutes | First<br>Name | Last<br>Name | Phone<br>Number | Note<br>(Max 15 chars) |
|----------|------------------|----------|-------|------------------|-------------|---------|---------------|--------------|-----------------|------------------------|
| 02/06/17 | 830a - 730p(60L) | 01340H   | AM 🗸  | Student V        | 1 ~         | 30 🗸    | Amanda        | Johnson      | (555) 5555555   |                        |
|          |                  |          |       |                  | Submit Note | Back    |               |              |                 |                        |

4. To edit a Provider Note you must use the X Note link to delete the note and then resubmit the corrected provider note.

LOGOUT

LOGOUT

| Calendar | Schedules Messi  | ages Profil | ie <u>Timeoff Requ</u> | est OnCall Rele   | ases User Acct   | Directory Post     | ed Shifts All Loca | tions Provider       | Notes   |                 |                        |
|----------|------------------|-------------|------------------------|-------------------|------------------|--------------------|--------------------|----------------------|---------|-----------------|------------------------|
|          |                  |             | << 02/01/17            | 02/28/17 >>       |                  |                    |                    | Submit No.           | ato     |                 |                        |
| Date     | My Shift         | Location    | АМ/РМ                  | Role<br>Type      | Student<br>Hours | Student<br>Minutes | First<br>Name      | Last<br>Name         | ле      | Phone<br>Number | Note<br>(Max 15 chars) |
| 02/06/17 | 830a - 730p(60L) | 01340H      | Student: AM 2 h        | rs John Smith (55 | 5)5555555 Stude  | ent: AM 1.5 hrs Ar | nanda Johnson (5:  | 5)5555555 <u>Add</u> | l Note2 | X Note          |                        |
| 02/07/17 | 830a - 730p(60L) | 01340H      | <-select-> ∨           | <-select-> ∨      | <-select-> V     | <-select-> V       |                    |                      |         | )               |                        |
| 02/09/17 | 830a - 730p(60L) | 01340H      | <-select-> 🗸           | <-select-> 🗸      | <-select-> V     | <-select-> V       |                    |                      |         | )               |                        |
| 02/10/17 | 830a - 730p(60L) | 01340H      | <-select-> V           | <-select-> ∨      | <-select-> ∨     | <-select-> V       |                    |                      | (       | )               |                        |
| 02/13/17 | 830a - 730p(60L) | 01340H      | <-select-> V           | <-select-> V      | <-select-> V     | <-select-> V       |                    |                      |         | )               |                        |
| 02/14/17 | 830a - 730p(60L) | 01340H      | <-select-> ∨           | <-select-> ∨      | <-select-> V     | <-select-> V       |                    |                      |         | )               |                        |
| 02/16/17 | 830a - 730p(60L) | 01340H      | <-select-> ∨           | <-select-> ✓      | <-select-> V     | <-select-> ∨       |                    |                      |         | )               |                        |
| 02/17/17 | 830a - 730p(60L) | 01340H      | <-select-> ∨           | <-select-> ∨      | <-select-> V     | <-select-> V       |                    |                      |         | )               |                        |
| 02/20/17 | 830a - 730p(60L) | 01340H      | <-select-> ∨           | <-select-> ∨      | <-select-> ∨     | <-select-> V       |                    |                      |         | )               |                        |
| 02/21/17 | 830a - 730p(60L) | 01340H      | <-select-> ∨           | <-select-> ∨      | <-select-> V     | <-select-> V       |                    |                      |         | )               |                        |
| 02/23/17 | 830a - 730p(60L) | 01340H      | <-select-> ∨           | <-select-> ∨      | <-select-> ∨     | <-select-> V       |                    |                      | (       | )               |                        |
| 02/24/17 | 830a - 730p(60L) | 01340H      | <-select-> ∨           | <-select-> ∨      | <-select-> V     | <-select-> V       |                    |                      |         | )               |                        |
| 02/27/17 | 830a - 730p(60L) | 01340H      | <-select-> ∨           | <-select-> ∨      | <-select-> V     | <-select-> V       |                    |                      |         | )               |                        |
| 02/28/17 | 830a - 730p(60L) | 01340H      | <-select-> ∨           | <-select-> ∨      | <-select-> ∨     | <-select-> V       |                    |                      |         | )               |                        |
|          |                  |             |                        |                   | Submit 1         | Note               |                    |                      |         |                 |                        |

| Calendar Schedules Messages Profile Timeoff Request OnCall Releases User Act. Directory Posted Shifts All Locations Provider Notes |             |           |                 |         |                 |                 |           |                  |               |               |                |
|----------------------------------------------------------------------------------------------------|-------------|-----------|-----------------|---------|-----------------|-----------------|-----------|------------------|---------------|---------------|----------------|
|                                                                                                    | Calendar Se | Schedules | <b>Messages</b> | Profile | Timeoff Request | OnCall Releases | User Acct | <b>Directory</b> | Posted Shifts | All Locations | Provider Notes |
|                                                                                                    |             |           |                 |         |                 |                 |           |                  |               |               |                |

|          |                  |          | <u>&lt;&lt;</u> 02/01/17 | 7 - 02/28/17 >> |                  |                    |               | Submit Not   | e               |                        |
|----------|------------------|----------|--------------------------|-----------------|------------------|--------------------|---------------|--------------|-----------------|------------------------|
| Date     | My Shift         | Location | АМ/РМ                    | Role<br>Type    | Student<br>Hours | Student<br>Minutes | First<br>Name | Last<br>Name | Phone<br>Number | Note<br>(Max 15 chars) |
| 02/06/17 | 830a - 730p(60L) | 01340H   | <-select-> V             | <-select-> ∨    | <-select-> ∨     | <-select-> ∨       |               |              |                 |                        |
| 02/07/17 | 830a - 730p(60L) | 01340H   | <-select-> V             | <-select-> ∨    | <-select-> V     | <-select-> ∨       |               |              |                 |                        |
| 02/09/17 | 830a - 730p(60L) | 01340H   | <-select-> V             | <-select-> ∨    | <-select-> V     | <-select-> ∨       |               |              |                 |                        |
| 02/10/17 | 830a - 730p(60L) | 01340H   | <-select-> V             | <-select-> 🗸    | <-select-> V     | <-select-> 🗸       |               |              |                 |                        |
| 02/13/17 | 830a - 730p(60L) | 01340H   | <-select-> ∨             | <-select-> ∨    | <-select-> V     | <-select-> ∨       |               |              |                 |                        |
| 02/14/17 | 830a - 730p(60L) | 01340H   | <-select-> V             | <-select-> V    | <-select-> V     | <-select-> V       |               |              |                 |                        |
| 02/16/17 | 830a - 730p(60L) | 01340H   | <-select-> V             | <-select-> 🗸    | <-select-> V     | <-select-> V       |               |              |                 |                        |
| 02/17/17 | 830a - 730p(60L) | 01340H   | <-select-> V             | <-select-> 🗸    | <-select-> 🗸     | <-select-> V       |               |              |                 |                        |
| 02/20/17 | 830a - 730p(60L) | 01340H   | <-select-> V             | <-select-> 🗸    | <-select-> 🗸     | <-select-> V       |               |              |                 |                        |
| 02/21/17 | 830a - 730p(60L) | 01340H   | <-select-> V             | <-select-> 🗸    | <-select-> 🗸     | <-select-> ∨       |               |              |                 |                        |
| 02/23/17 | 830a - 730p(60L) | 01340H   | <-select-> V             | <-select-> 🗸    | <-select-> ✔     | <-select-> V       |               |              |                 |                        |
| 02/24/17 | 830a - 730p(60L) | 01340H   | <-select-> V             | <-select-> ∨    | <-select-> 🗸     | <-select-> ∨       |               |              |                 |                        |
| 02/27/17 | 830a - 730p(60L) | 01340H   | <-select-> V             | <-select-> ✓    | <-select-> ✓     | <-select-> ✓       |               |              |                 |                        |
| 02/28/17 | 830a - 730p(60L) | 01340H   | <-select-> 🗸             | <-select-> ∨    | <-select-> V     | <-select-> ∨       |               |              | ()              |                        |
|          |                  |          |                          |                 | Submit           | lote               |               |              |                 |                        |

Submit Note

5. Repeat this process for each provider note needed.